## Яндекс Браузер

Maксим Князев <gost@basealt.ru>

Издание 1.0

История переиздания 07.04.2022

MK

#### Содержание

| 1. Дистрибутивы             | 1 |
|-----------------------------|---|
| 2. Установка Яндекс Браузер | 1 |
| 3. Запуск и проверка версии | 4 |

# 1. Дистрибутивы

Установка производилась на образе ОС: Альт Рабочая станция 10

```
# uname -a
Linux host-15 5.10.82-std-def-alt1 #1 SMP
Fri Dec 3 14:49:25 UTC 2021 x86_64 GNU/Linux
```

Дистрибутив Яндекс Браузер: yandex-browser-stable.rpm

## 2. Установка Яндекс Браузер

2.1. Перед установкой, необходимо обновить индекс пакетов в режиме суперпользователя:

# apt-get update

2.2. Для корректной установки Яндекс Браузер необходимо установить зависимости binutils и jq

# apt-get install binutils

| root@host-15: /hom                                                                                                    | e/altlinux/Загрузки                                                        |                   |  |  |
|----------------------------------------------------------------------------------------------------|----------------------------------------------------------------------------|-------------------|--|--|
| Файл Правка Вид Поиск Терминал Справка                                                                                                    |                                                                            |                   |  |  |
| host-15 Загрузки # apt-get install binu<br>Чтение списков пакетов Завершено<br>Построение дерева зависимостей Заверш<br>Следующие дополнительные пакеты будут ус<br>libctf-nobfd0<br>Следующие HOBЫE пакеты будут установлени<br>binutils libctf-nobfd0<br>0 будет обновлено, 2 новых установлено,                                                                                                    | tils<br>шено<br>становлены:<br>ы:<br>0 пакетов будет удалено и 13 не будет | обно              |  |  |
| влено.<br>Необходимо получить 4572kB архивов.<br>После распаковки потребуется дополнительно 26,9MB дискового пространства.<br>Продолжить? [Y/n] у<br>Получено: 1 http://mirror.yandex.ru p10/branch/x86_64/classic libctf-nobfd0 1:2.35<br>.2-alt2:sisyphus+279617.100.1.1@1626623887 [70,0kB]<br>Получено: 2 http://mirror.yandex.ru p10/branch/x86_64/classic binutils 1:2.35.2-al<br>t2:sisyphus+279617.100.1.1@1626623887 [4502kB]<br>Получено 4572kB за 0s (22,7MB/s). |                                                                            |                   |  |  |
| Подготовка<br>Обновление / установка<br>1: libctf-nobfd0-1:2.35.2-alt2<br>2: binutils-1:2.35.2-alt2<br>Завершено.                                                                                                    | ######################################                                     | 0%]<br>0%]<br>0%] |  |  |

# apt-get install jq

| root@host-15: /hom                                                                                                    | e/altlinux/Загрузки                                 |           |
|----------------------------------------------------------------------------------------------------|-----------------------------------------------------|-----------|
| Файл Правка Вид Поиск Терминал Справка                                                                                       |                                                     |           |
| host-15 Загрузки # apt-get install jq<br>Чтение списков пакетов Завершено                                                    |                                                     | ^         |
| Построение дерева зависимостей Завер<br>Следующие дополнительные пакеты будут ус<br>libjq liboniguruma5                      | шено<br>становлены:                                 |           |
| Следующие НОВЫЕ пакеты будут установлены<br>jq libjq liboniguruma5                                                           | əl:                                                 |           |
| 0 будет обновлено, 3 новых установлено,<br>влено                                                                             | 0 пакетов будет удалено и 13 не буде                | т обно    |
| Необходимо получить 452kB архивов.                                                                                           |                                                     |           |
| После распаковки потребуется дополнители<br>Пролоджить? [Y/n] v                                                              | ьно 1426kB дискового пространства.                  |           |
| Получено: 1 http://mirror.yandex.ru p10,                                                                                     | /branch/x86_64/classic liboniguruma5                | 6.9.7.    |
| 1-alt1:sisyphus+279357.100.1.1@16264783<br>Получено: 2 http://mirror.yandex.ru p10,<br>hus+278375.100.1.1@1626093023 [115kB] | 26 [183kB]<br>/branch/x86_64/classic libjq 1.6-alt2 | :sisyp    |
| Получено: 3 http://mirror.yandex.ru p10,<br>+278375.100.1.1@1626093023 [154kB]<br>Долучица 452kB го ос (2250kB/c)            | /branch/x86_64/classic jq 1.6-alt2:si               | syphus    |
| Совершаем изменения                                                                                                    |                                                     |           |
| Подготовка                                                                                                    | <i>####################################</i> ####    | 00%]      |
| Обновление / установка                                                                                                    |                                                     |           |
| 1: liboniguruma5-6.9.7.1-alt1                                                                                                | ######################################              | 33%]      |
| 2: 110JQ-1.0-alt2                                                                                                    | <i>*************************************</i>        | 0/%]      |
| Завершено.                                                                                                    | <del></del>                                         | uu∻]<br>▼ |

2.3. После успешной установки **binutils** и **jq**, необходимо перейти в директорию со скаченным rpm-пакетом Яндекс Браузер и с помощью терминала запустить команду устновки rpm-пакета:

# rpm -i yandex-browser-stable.rpm

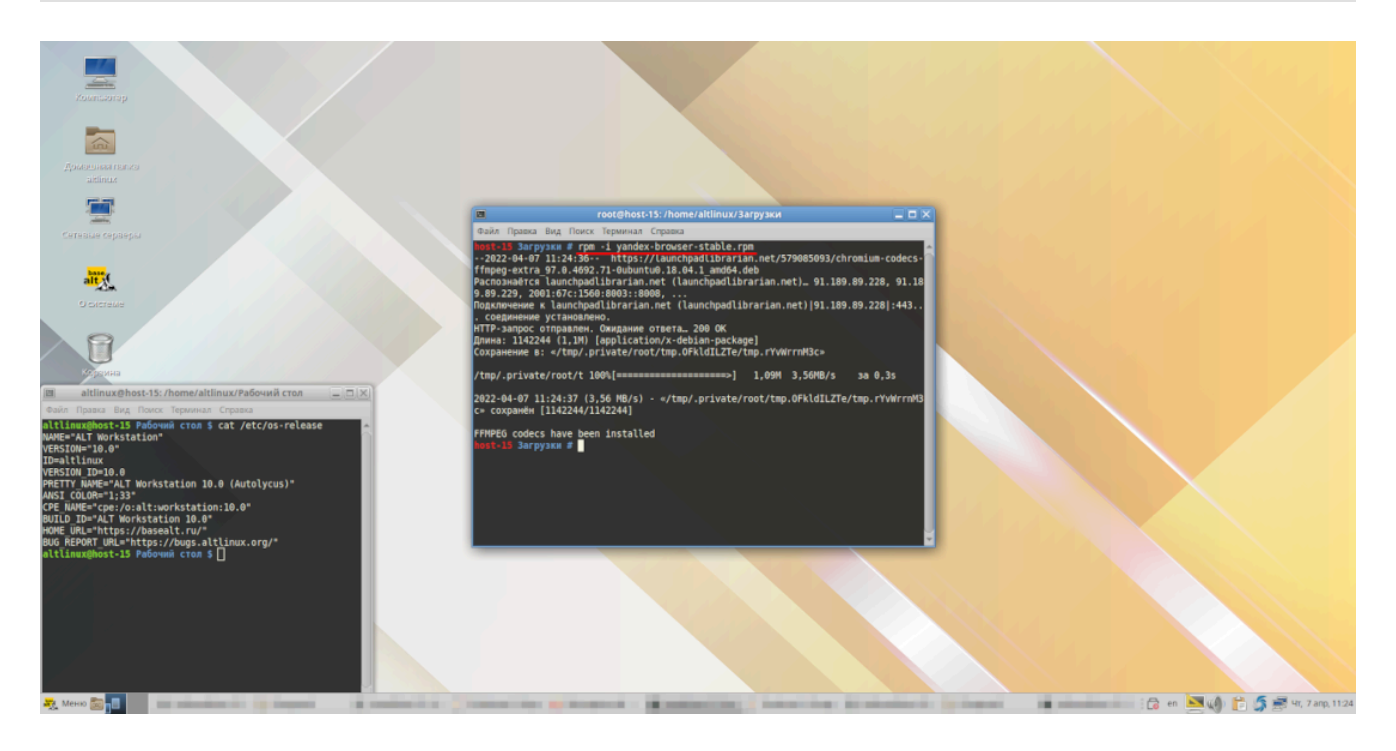

### 3. Запуск и проверка версии

3.1. Чтобы запустить Яндекс Браузер необходимо открыть Меню  $\rightarrow$  Интернет  $\rightarrow$  Yandex Browser

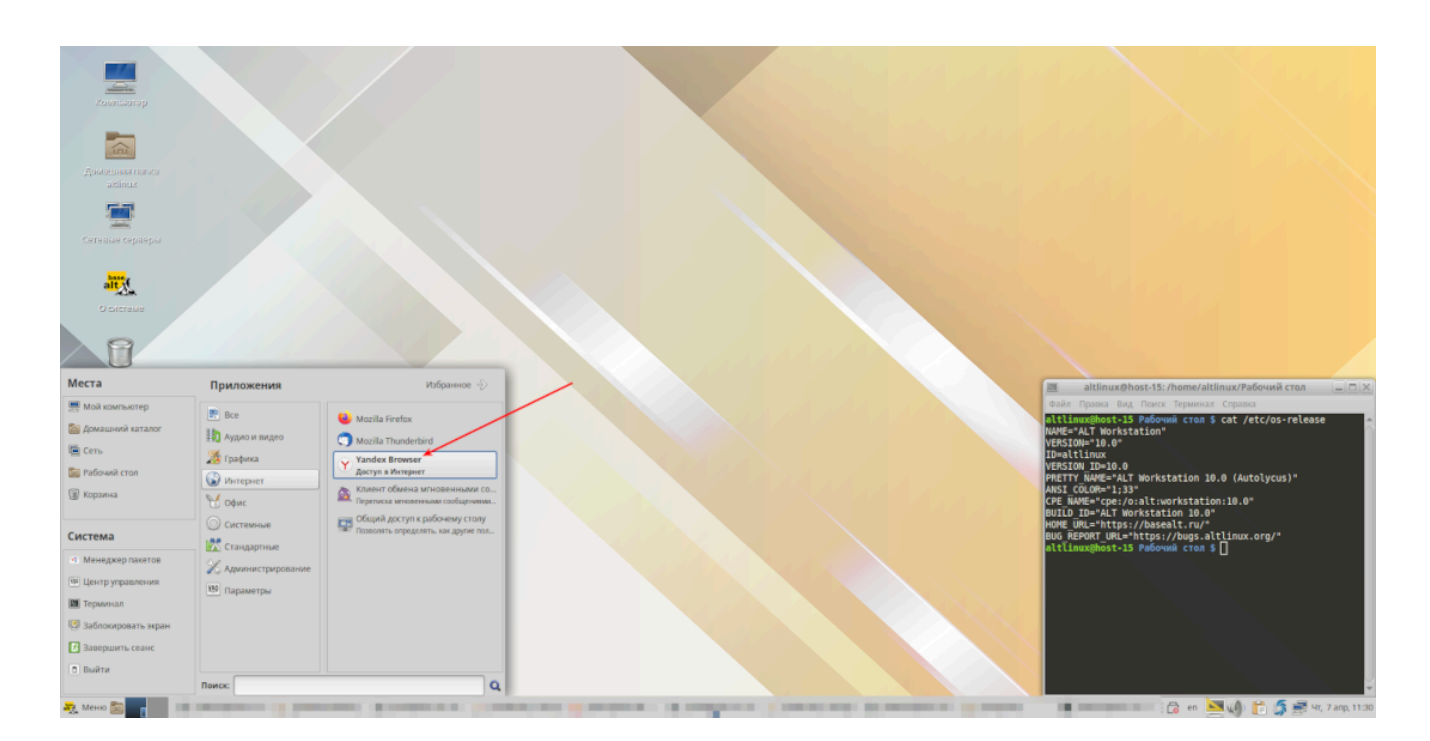

3.2. Запуск Яндекс Браузер:

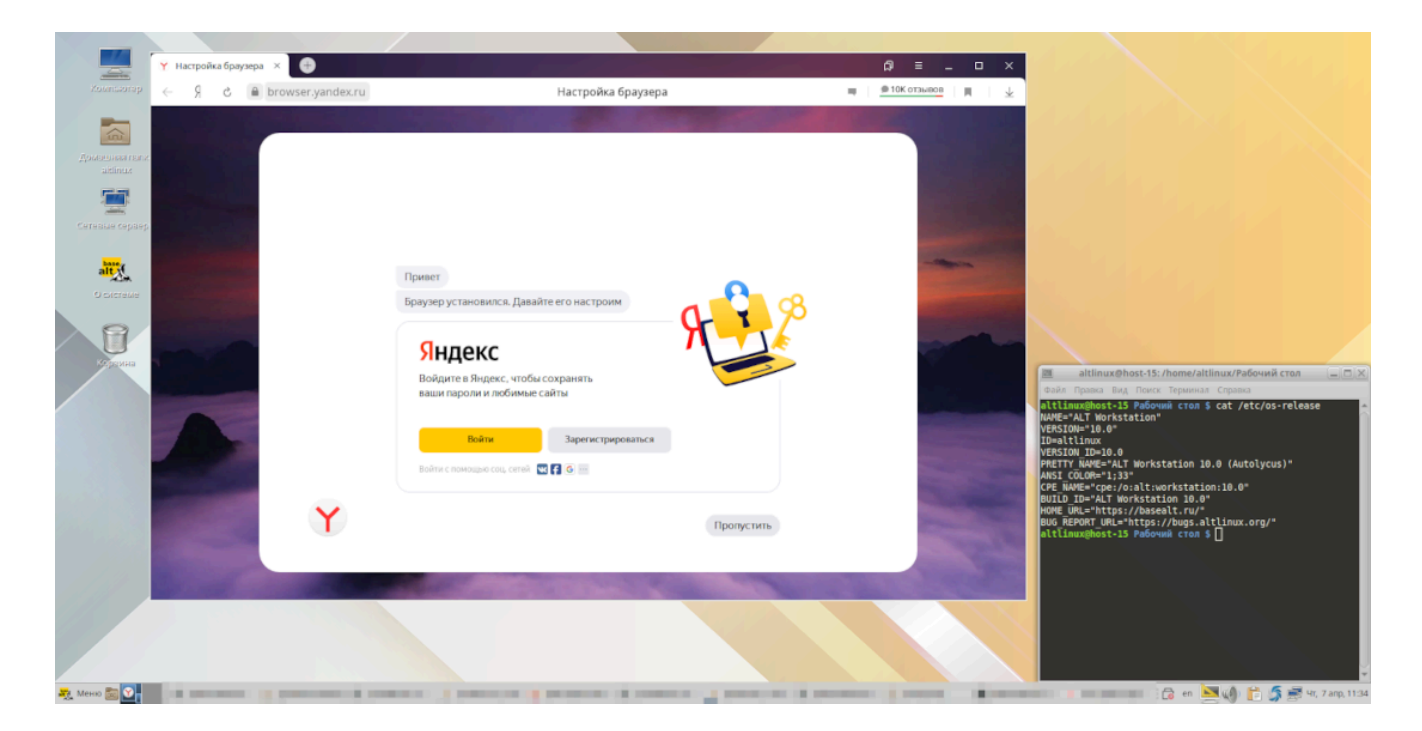

3.3. Проверка версии Яндекс Браузер:

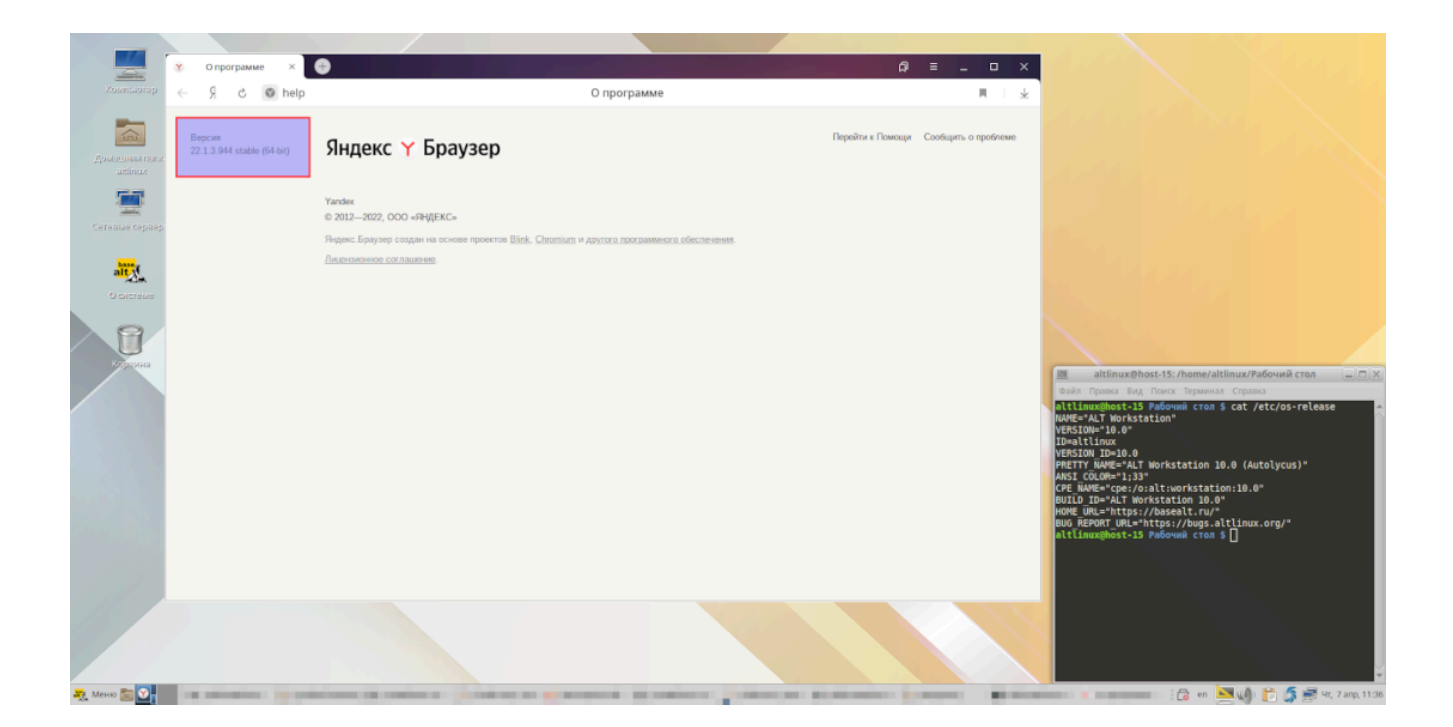